# סדרי הרשמה

ההרשמה למגמה כוללת שני שלבים: רישום במערכת האוניברסיטאית ורישום בבית הספר לחינוך.

## ברמה אוניברסיטאית:

תלמידים **שלמדו בארץ** נרשמים במדור לרישום ולקבלת תלמידים של האוניברסיטה העברית באמצעות <u>הרישום המקוון</u> באתר האוניברסיטה העברית.

בשלב הראשון יש למלא את תעודת הזהות במסך הבא:

| The Hebr           | ew University of Jerusalem                       | עברית בירושלים                             | האוניברסיטה הי       |
|--------------------|--------------------------------------------------|--------------------------------------------|----------------------|
|                    | לאוניברסיטה                                      | מערכת רישום                                | ×                    |
|                    |                                                  | זה / זיהוי מועמד                           | רישום לאוניברסינ     |
| ב<br>עזרה          | מועמדים בעלי תעודות מחו"ל נדרשים להירשם באתר אחר | האפשרויות:                                 | מועמד יקר, בחר באחת⊧ |
| BEBER              |                                                  | ם תש"פ תפתח באתר בתאריך 20.01.2019         | ההרשמה לשנת הלימודי  |
| מקלדת<br>וירטואלית | טר ב' תשע"ט                                      | מים - לתואר בוגר, מוסמך ולתעודת הוראה לסמכ | טופס הרשמה לנרש 🖲    |
| -7                 |                                                  | מים - לתואר שלישי - Ph.D                   | טופס הרשמה לנרש 🔘    |
| 63                 |                                                  |                                            |                      |
| יצירת קשר          |                                                  | שכח                                        | לקבלת קוד אישי שנ 🔘  |
|                    | יים במערכת                                       | טופס הרשמה לשנת הלימודים הנוכחית כבר ק     |                      |
|                    |                                                  | מספר זהות נרשם (כולל ספרת ביקורת)          |                      |
|                    |                                                  |                                            |                      |
|                    |                                                  |                                            |                      |
|                    |                                                  |                                            | •                    |
|                    | רענון                                            | להמשך                                      |                      |
|                    |                                                  |                                            |                      |
| העברית בירושלים    | כל הזכויות שמורות לאוניברסיטה ©                  |                                            | האתר עוצב ע"י ICS    |

לאחר מכן, יש להמשיך בתהליך הרישום כפי שמפורט באתר. תהליך זה כולל מילוי טופס הרשמה אינטרנטי ותשלום דמי הרשמה. בסופו יש לקבל אישור על ההרשמה לאוניברסיטה.

## ברמת בית הספר לחינוך:

כ-42 שעות לאחר סיום הליך ההרשמה ברמה האוניברסיטאית, יישלח למועמד/ת מייל בקשה להשלמת רישום במערכת בית הספר לחינוך- עם חשבון המשתמש והסיסמה למערכת זו

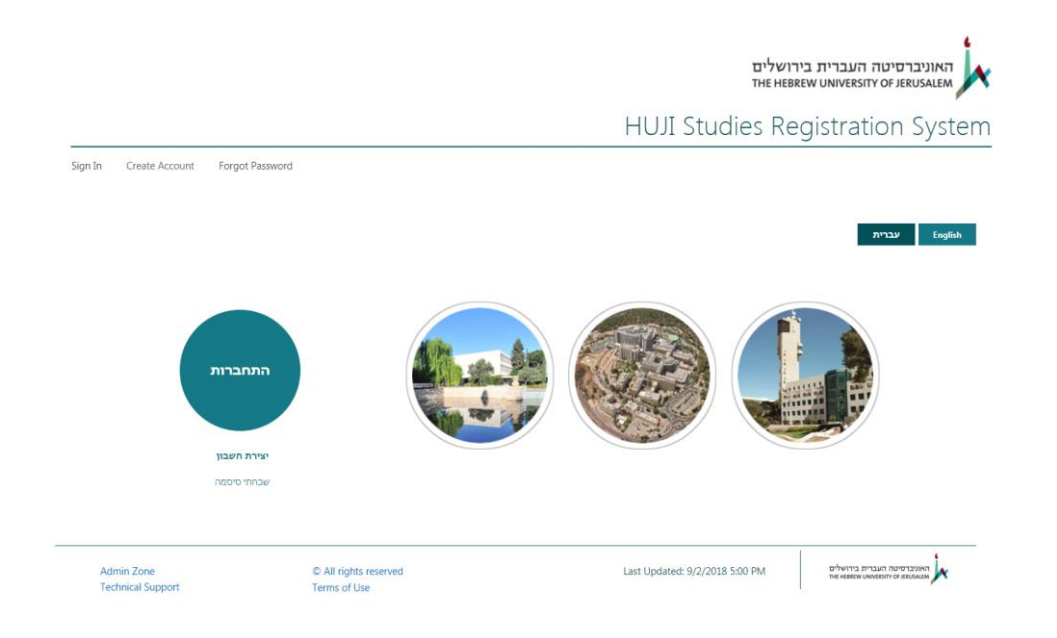

אנא היכנסו למערכת בעזרת לחיצה על "התחברות". כעת תועברו לעמוד ההזדהות <sup>.</sup>

בו תוכלו למלא את שם המשתמש והסיסמא שלכם. לאחר הזדהותכם, תועברו לעמוד הבא:

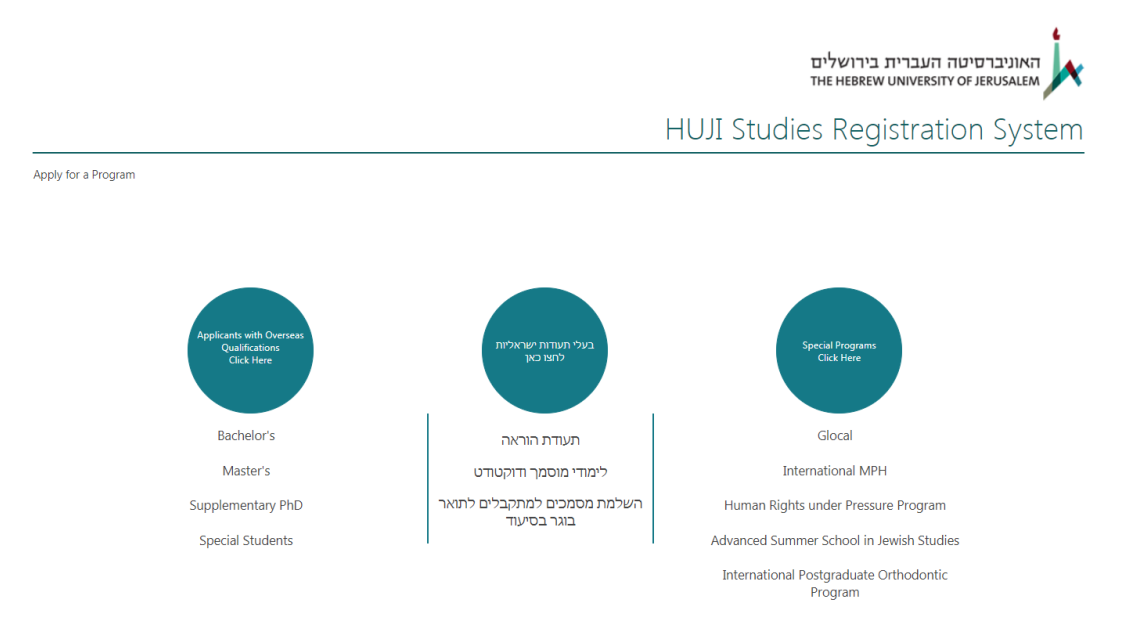

אנא לחצו על העיגול האמצעי "בעלי תעודות ישראליות". כעת תועברו לעמוד ההרשמה לתואר השני:

|       |                   |        |   | עברית English                                     |
|-------|-------------------|--------|---|---------------------------------------------------|
|       | וות שלי           | ההרשמ  |   | הרשמה לתכנית לימודים                              |
| סטטוס | טען תכניות סגורות | תכניות | Y | בחירת פקולטה או בית ספר<br>בית הספר לחינוך        |
|       |                   | [      | T | בחירת תכנית<br>בית הספר לחינוך - מוסמך 239 - תש"פ |
|       |                   |        |   | הוספה                                             |

במשבצת הכחולה בחרו בבית הספר לחינוך, ובמשבצת האדומה בחרו בלימודי מוסמך 239 (סמל החוג של התוכנית לפסיכולוגיה קלינית חינוכית).

לאחר ביצוע ההרשמה, תופנו לאזור האישי שלכם:

| רושלים<br>тне невк                                                                                                    | האוניברסיטה העברית בי<br>ew UNIVERSITY OF JERUSALEM                                                              |
|----------------------------------------------------------------------------------------------------|----------------------------------------------------------------------------------------------------|
| HUJI Studies Re                                                                                                    | gistration System                                                                                                |
| צור קשר                                                                                                    | בית הספר לחינוך - מוסמך 239 - תש"פ                                                                               |
| האוניברסיטה העברית בירושלים בית הספר לחינוך<br>אוניש שלמה (סימור) פוקס<br>אוניש שלמה נסימור) פוקס<br>ועש"פ<br>בית הספר לחינוך – לימודי מוסמך - תש"פ<br>פסיכולוגיה חינוכית ופסיכולוגיה קלינית של הילד 239                                                                                                    | הגשת מועמדות<br>טופס הרשמה<br>המלצות<br>הבנית קורות חיים והמלצות<br>סטטוס הגשה<br>הסרת מועמדות<br>העלאת מסמכים - |
| המגמה לפסיכולוגיה חינוכית וקלינית של הילד מכשירה לקראת השתלבות בעבודה פסיכולוגית עם ילדים ובני נוער במסגרות חינוכיות<br>וטיפוליות שונות<br>תכנית הלימודים כוללת פרקטיקומים בפסיכולוגיה חינוכית וקלינית קורסים שונים בפסיכופתולוגיה, אבחון והערכה. שיטות טיפול, סמינריונים<br>תסכניות הלימודים כוללת פרקטיקומים בפסיכולוגיה חינוכית וקלינית כא שנים במסיכופתולוגיה, אבחון והערכה. שיטות טיפול, סמינריונים |                                                                                                    |

בתפריט המופיע בצד ימין (משבצת כחולה) תוכלו להעלות את הטפסים הנדרשים עבור הרישום למגמה. לאחר שתלחצו על תפריט "העלאת מסמכים" תועברו לדף בו תוכלו להעלות את כל הטפסי הנדרשים למעט ההמלצות (הסבר בנוגע להמלצות יופיע בהמשך). ניתן להעלות את הקבצים ע"י גרירה של הקובץ למסך מתוך התיקיה או ע"י לחיצה על ⊕ מ<sup>סמך חדש</sup>. לאחר העלאת המסמך, הוא יופיע בעמוד:

האוניברסיטה העברית בירושלים THE HEBREW UNIVERSITY OF JERUSALEM

HUJI Studies Registration System

|                                 |                                       |           |             |                                | 5 217 255 (3015 (3117 1501111                                                                                                    |
|---------------------------------|---------------------------------------|-----------|-------------|--------------------------------|----------------------------------------------------------------------------------------------------|
|                                 |                                       |           | טל          | ההעלאה הושלמה (1 נוספו) בנ     | הגשת מועמדות                                                                                                    |
|                                 |                                       | תוכן קובץ | נוצר        | ערוך 🗋 שם 🗸                    | טופס הרשמה                                                                                                    |
|                                 |                                       | וניות     | לפני מספר ש | 🗰 קורות חיים                   | המלצות                                                                                                    |
|                                 |                                       |           |             |                                | תבנית קורות חיים והמלצות                                                                                                    |
|                                 |                                       |           |             |                                | סטטוס הגשה                                                                                                    |
|                                 |                                       |           |             |                                | הסרת מועמדות                                                                                                    |
|                                 |                                       |           |             |                                | - העלאת מסמכים                                                                                                    |
| Admin Zone<br>Technical Support | All rights reserved ©<br>Terms of Use |           |             | Last Updated: 21/01/2019 00:35 | האוניברסיטה העברית בירושלים<br>או אוניברסיטה אינטראיט אוניברסיטה אוניברסיטה אוניברסיטה אוניברסיטה אוניברסיטה אוניברסיטה אוניברסיטה אוניברסיטה א |

על מנת לעדכן את תוכן הקובץ, עליכם ללחוץ על האייקון של דף ועיפרון מתחת ל"ערוך". לחיצה זו תוביל אתכם לחלון הבא, בו אתם מתבקשים לבחור את סוג הקובץ:

| הגשת מועמדות הנשר אישר תוכן. פריטים ברשימה עופס הרשמה שופס הרשמה • אישר תוכן. פריטים השמה • המלצות • המלצות • המלצות • ישם • המלצות • שם • המלצות • שם • ישם • ישם ישם ישם ישם ישם ישם ישם ישם ישם ישם |      |                                                                                    |                                          |                                     |                              |
|----------------------------------------------------------------------------------------------------|------|------------------------------------------------------------------------------------|------------------------------------------|-------------------------------------|------------------------------|
| טופס הרשמה<br>המלצות<br>עבנית קורות חיים והמלצות שם *<br>סטטוס הגשה sentResponse<br>הסרת מועמדות תוכן קובץ<br>העלאת מסמכים -<br>גירסה געויה בי 2019<br>שונה לאחרונה ב- 2019<br>שונה לאחרונה ב- 2019                                                                                                    |      | פריטים ברשימה זו מחייבים אישור ו<br>אישור תוכן.                                    | תוכן. הפריט ששלחת לא יופיע בתצוגות ציבוו | יות עד שיאושר על-ידי משתמש עם הזכוי | ות המתאימות. מידע נוסף אודוח |
| המלצות תבנית קורות חיים והמלצות שם י מסטטוס הגשה sentResponse תוניק קובץ הסרת מועמדות תוכן קובץ גירסה: 10 הסרת מועמדות גירסה: 2019 העלאת מסמכים - אונגרמישה העברית ביושלים datact: 21/01/2019 00:37                                                                                                    |      | התוכן של פריט זה יישלח כהודעת ז 🛈                                                  | דואר אלקטרוני לאדם או לקבוצה שהוקצו לפ   | פריט.                               |                              |
| תבנית קורות חיים והמלצות שם י<br>סטטוס הגשה sentResponse<br>הסרת מועמדות תוכן קובץ<br>העלאת מסמכים -<br>שונה לאחרונה ב- 2019<br>שונה לאחרונה ב- 2019<br>שונה לאחרונה ב- 2019                                                                                                    |      | ·                                                                                  |                                          |                                     |                              |
| סטטוס הגשה sentResponse<br>הסרת מועמדות תוכן קובץ<br>העלאת מסמכים - גירסה: 1.0<br>נוגר בתאריך 2019/<br>שונה לאחרונה ב- 2019<br>שונה לאחרונה ב- 2019                                                                                                    |      | * שם                                                                               | docx. קורות                              | חיים                                |                              |
| הסרת מועמדות תוכן קובץ<br>העלאת מסמכים -<br>שונה לאחרונה ב- 2019<br>שונה לאחרונה ב- 2019<br>שונה לאחרונה ב- 2019<br>שונה לאחרונה ב- 2019                                                                                                    |      | sentResponse                                                                       |                                          |                                     |                              |
| גירסה: 1.0<br>נוצר בתאריך 2019/10/<br>שונה לאחרונה ב- 2019<br>שונה לאחרונה ב- 2019<br>שונה לאחרונה ב- 2010                                                                                                    |      | תוכן קובץ                                                                          | <ul> <li>(ללא)</li> </ul>                |                                     |                              |
| נוצר בתאריך 2019,2019<br>שונה לאחרונה ב- 2019<br>שונה לאחרונה ב- 2019<br>מאוניברפיטה העברית בירושלים                                                                                                    |      | גירסה: 1.0                                                                         | (ללא)<br>0. טופס הרשמה                   |                                     | שמור ביטול                   |
| ndated: 21/01/2019 00:37 האונטבריסיטה העברית בירושלים                                                                                                    |      | נוצר בתאריך 20/01/2019 22:37 על-ידי □ י<br>שונה לאחרונה ב- 20/01/2019 22:37 על-ידי | 1. תמונת דרכון                           |                                     |                              |
| ndated: 21/01/2019 00:37 האוניברסיטה העברית בירושלים                                                                                                    |      |                                                                                    | 2. אישור זכאות לתואר                     |                                     |                              |
| pdated: 21/01/2019 00:37 האוניברסיטה העברית בירושלים                                                                                                    |      |                                                                                    | 3. גיליון ציונים                         |                                     |                              |
| pdated: 21/01/2019 00:37 האוניברסיטה העברית בירושלים                                                                                                    |      |                                                                                    | 4. קורות חיים                            |                                     |                              |
| pdated: 21/01/2019 00:37 האוניברסיטה העברית בירושלים                                                                                                    |      |                                                                                    | 5. הצהרת כוונות                          |                                     |                              |
| THE HEBREW UNIVERSITY OF JERUSALEM                                                                                                    | 0:37 | Last Updated: 21/01/2019 00:37                                                     | 6. אישור ציון בחינת מתא"ם                | All rights reserve                  | Admin Zone                   |
|                                                                                                    |      |                                                                                    | 7. אישור על פטור קביל מלימודי אנגלית     | Terms of Use                        | Technical Support            |
|                                                                                                    |      |                                                                                    | 8. המלצה                                 |                                     |                              |

לאחר מכן לחצו על שמור. עליכם לחזור על תהליך זה עבור כל קבצי ההרשמה. להזכירכם, אלו הם הקבצים הנדרשים:

- גיליון ציונים חתום בחותמת האוניברסיטה/המכללה בה למדת, הכולל ממוצע לתואר בוגר.
  - אישור זכאות לתואר בוגר\*. •
  - קורות חיים מקצועיים (ראו הנחיות <u>כאו</u>)
    - הצהרת כוונות (ראו הנחיות <u>כאו</u>)
      - אישור ציון בחינת מתא"ם. 🔹
  - אישור על פטור קביל מלימודי אנגלית.
    - תמונת דרכון

מעבר לקבצים אלו תדרשו למלא את טופס ההרשמה (מילוי הטופס דרך התפריט בצד ימין של המסך "טופס הרשמה") וכן לשתי המלצות:

- מכתב המלצה קלינית חובה (ראו הנחיות <u>כאו</u>)
- מכתב המלצה אקדמי רשות (ראו הנחיות <u>כאו</u>)

את מכתב ההמלצה הממליצים נדרשים לשלוח למייל המיועד לכך. כתובת המייל מופיעה בדף המלצות. לחצו על "המלצות" בתפריט הימני ותועברו לעמוד הבא:

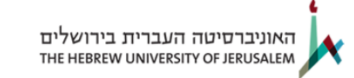

HUJI Studies Registration System

בית הספר לחינור - מוסמר 239 - תש"פ צור קשר

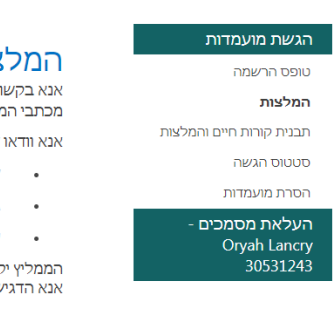

#### המלצות

אנא בקשו מהממליץ שלכם לשלוח את מכתבו לכתובת הדוא"ל המופיעה מטה. מכתבי המלצה מתקבלים אוטומטית במערכת ישירות לתיק המועמד/ת מספר דקות לאחר השליחה. אנא וודאו שהממליץ עוקב אחר ההוראות הבאות:

- שליחת מכתב ההמלצה כצרופה attachment(כל טקסט בגוף המייל לא ייקלט במערכת).
  - גודל הקובץ לא יעלה על 5MB.
  - (; ") על שם הקובץ לא להכיל תווים מיוחדים כגון

הממליץ יקבל אישור על שליחת המכתב תוך 24 שעות. אנא הדגישו בפני הממליץ שאין לכם גישה למכתב ההמלצה.

באחריותכם לוודא שמכתב ההמלצה הגיע לפני מועד סגירת הרישום.

כתובת דוא"ל למשלוח המלצות:

כתובת המייל מופיעה במשבצת הכחולה.

לסיום, תוכלו לעקוב אחר מצב הטפסים שלכם בעזרת לחיצה על "סטטוס הגשה" בתפריט הימני. בעמוד זה תוכלו לראות את הטפסים שהעלתם לאתר וכן אם ההמלצות שלכם התקבלו כבר במערכת.

02- מועמדים שלמדו את התואר בחו"ל, צריכים להירשם במדור רישום וקבלת תלמידים מחו"ל, טל http://info.huji.ac.il/en-overseas .5882607

למועמדים אשר טרם קיבלו אישור זכאות לתואר בוגר, יש לצרף רק גיליון ציונים רשמי, מקורי, חתום, הכולל ממוצע לתואר

**לתשומת לבכם** לא יטופלו בקשותיהם של מועמדים שלא השלימו את שני הליכי ההרשמה ולא צירפו את כל המסמכים הנדרשים.

### תאריכי הרשמה :

25.2-1.5.2024

גירסה להדפסה •